# Creazione di una tabella con word

Ilaria Giaconi

Una tabella è una struttura dotata di righe e colonne utile per presentare in modo ordinato testi e dati.

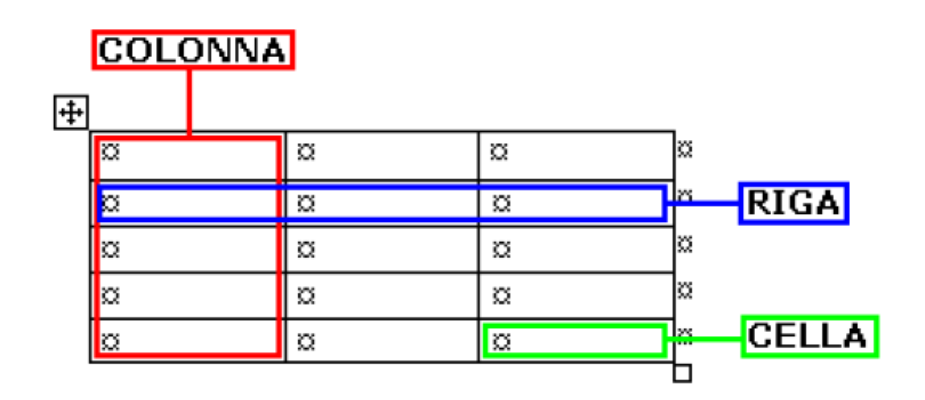

## <u>Creazione di una tabella</u>

Per inserire una tabella in un documento si deve fare clic nel punto in cui si desidera creare la tabella. E' poi possibile creare la tabella in vari modi:

- a) facendo clic sull'icona **Tabella** della scheda **Inserisci** e cliccando sul comando **Inserisci tabella** che farà aprire una finestra di dialogo dove è possibile digitare il numero di righe e di colonne desiderate.
- b) facendo clic sull'icona Tabella della scheda Inserisci e puntando il mouse sulla griglia vuota trascinarlo per selezionare il numero di righe e colonne desiderate.
- c) facendo clic sull'icona **Tabella** della scheda **Inserisci** e cliccando sul comando **Disegna tabella** per disegnare direttamente sul foglio la tabella desiderata

Quando si crea una tabella nella barra multifunzione compaiono due nuove schede **Progettazione** e **Layout** che consentono di personalizzare vari aspetti della tabella.

## Inserire e modificare dati in una tabella

Posizionando il cursore nelle singole celle della tabella e facendo clic, si possono inserire le informazioni (testi, numeri, immagini...) che servono e modificare quelle esistenti.

Per spostarti tra le celle si può:

• utilizzare il tasto TAB (tabulatore)

5

• utilizzare i tasti di spostamento

+++

# <u>Selezionare righe, colonne, celle e l'intera tabella</u>

Per selezionare una **cella** della tabella portare il puntatore nell'angolo in basso a sinistra della cella e quando esso diventa una freccia nera orientata verso l'alto a destra fare click. La cella si colorerà e risulterà selezionata.

| + | <br> |  |  |
|---|------|--|--|
|   |      |  |  |
|   |      |  |  |
|   |      |  |  |
|   |      |  |  |
|   |      |  |  |

Per selezionare una **colonna** della tabella, posizionare il cursore sopra la colonna e quando esso diventa una freccia nera orientata verso il basso fare click. La colonna si colorerà e risulterà selezionata.

| I   |  |  |  |
|-----|--|--|--|
| I   |  |  |  |
| I   |  |  |  |
| I   |  |  |  |
| – L |  |  |  |
| - E |  |  |  |
| I   |  |  |  |
| I   |  |  |  |
| I   |  |  |  |
| - L |  |  |  |

Per selezionare una **riga** della tabella, posizionare il cursore a sinistra della riga, con un click tutta la riga risulterà colorata e selezionata.

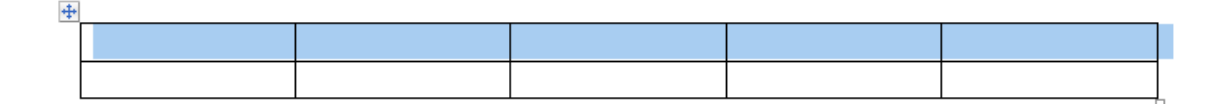

Per selezionare più righe (o più colonne o più celle) basta tenere cliccato il tasto sinistro del mouse mentre si trascina il cursore.

Per selezionare tutta la **tabella** si posiziona il cursore nell'angolo in alto a sinistra facendo click sul simbolo che apparirà (una croce con quattro frecce).

| +    | * |     |  |   |  |    |  |  |
|------|---|-----|--|---|--|----|--|--|
| 85-3 |   |     |  |   |  |    |  |  |
|      |   |     |  |   |  |    |  |  |
|      | 0 | 92. |  | 2 |  |    |  |  |
|      |   |     |  |   |  |    |  |  |
|      | 3 |     |  | 6 |  | ÷. |  |  |

La selezione si può effettuare anche dal menu dell'icona **Seleziona** del gruppo **Tabella** della scheda **Layout**, scegliendo l'elemento che interessa.

# <u>Modificare l'altezza delle righe e la larghezza delle colonne</u>

Per restringere o allargare una riga o una colonna della tabella portare il mouse sul bordo (**bordo destro** della colonna e **bordo inferiore** della riga) e quando il puntatore assume la forma  $\leftarrow$  e appare una linea tratteggiata fare clic e trascinare il bordo fino ad ottenere la larghezza desiderata.

Per agire con maggiore precisione si può fare clic con il tasto destro sulla riga o sulla colonna selezionata e scegliere la voce **Proprietà Tabella**. Si aprirà una finestra con varie schede dove è possibile modificare la dimensione di righe, colonne.

Oppure nella scheda Layout, gruppo Dimensione Cella, le caselle larghezza e altezza possono essere modificate ridimensionando la larghezza e l'altezza della Cella. E' anche possibile adattare la larghezza delle colonne al loro contenuto (Adatta al contenuto) o impostare l'altezza delle righe e la larghezza delle colonne così che siano uniformi (Distribuisci righe e Distribuisci colonne).

#### Inserire/eliminare un riga o una colonna

Queste operazioni possono essere effettuate utilizzando le icone del gruppo **Righe e** colonne della scheda Layout. Si porta il cursore nella cella vicino a cui si vuole fare l'inserimento o la cancellazione e poi si clicca sul bottone opportuno.

L'inserimento e la cancellazione di righe e colonne può essere fatto anche selezionando una riga (o una colonna) facendo clic con il tasto destro del mouse al suo interno e poi scegliendo la voce opportuna nel menu contestuale. Per inserire andrà scelta la voce **Inserisci** specificando se si deve inserire una riga o una colonna, sopra o sotto, a sinistra o a destra. Per eliminare andrà scelta la voce **Elimina**.

**Inserimento di una riga vuota dopo una riga esistente:** faccio clic al di fuori della riga esistente e premo invio.

## <u>Unire/dividere celle</u>

E' possibile unire due o più celle tra loro in modo da creare uno spazio unico. La procedura che permette tale funzione è la seguente: selezionare le celle della tabella che volete unire (naturalmente devono essere consecutive, ossia una accanto all'altra)

in modo che abbiamo lo sfondo azzurro. Nella sezione **Unione** della scheda **Layout**, cliccate su **Unisci celle**.

Per dividere una cella si deve fare clic su di essa e poi nella sezione **Unione** della scheda **Layout** e cliccare su **Dividi celle**. Si aprirà una piccola finestra dove è possibile stabilire il numero di righe e di colonne in cui la cella verrà suddivisa.

Queste operazioni possono essere effettuate anche facendo clic con il tasto destro del mouse all'interno della cella e poi scegliendo la voce opportuna nel **menu contestuale**.

## Modificare i bordi della tabella e applicare sfondi alle celle

Il gruppo **Stili tabella** della scheda **Progettazione** propone alcune formattazioni predefinite per la tabella nel suo complesso, ma ogni elemento della tabella è personalizzabile.

I bordi possono essere personalizzati con il menu **Bordi** che consente di scegliere il bordo da applicare alla tabella selezionata. Il tipo, lo spessore e il colore del bordo si possono modificare con le icone del gruppo **Disegna Bordi** della scheda **Progettazione**.

Con l'icona **Sfondo** si imposta lo sfondo delle celle.

Queste operazioni possono essere effettuate anche facendo clic con il tasto destro del mouse all'interno della cella e poi scegliendo la voce **Bordi e sfondi** nel menu contestuale.